## Pour modifier le calendrier des présence de votre enfant

## Dans le respect des critères d'accès et de délais indiqués dans le règlement péri-scolaire.

Vous connecter à votre compte famille, puis cliquez sur « Réservation/Annulation »

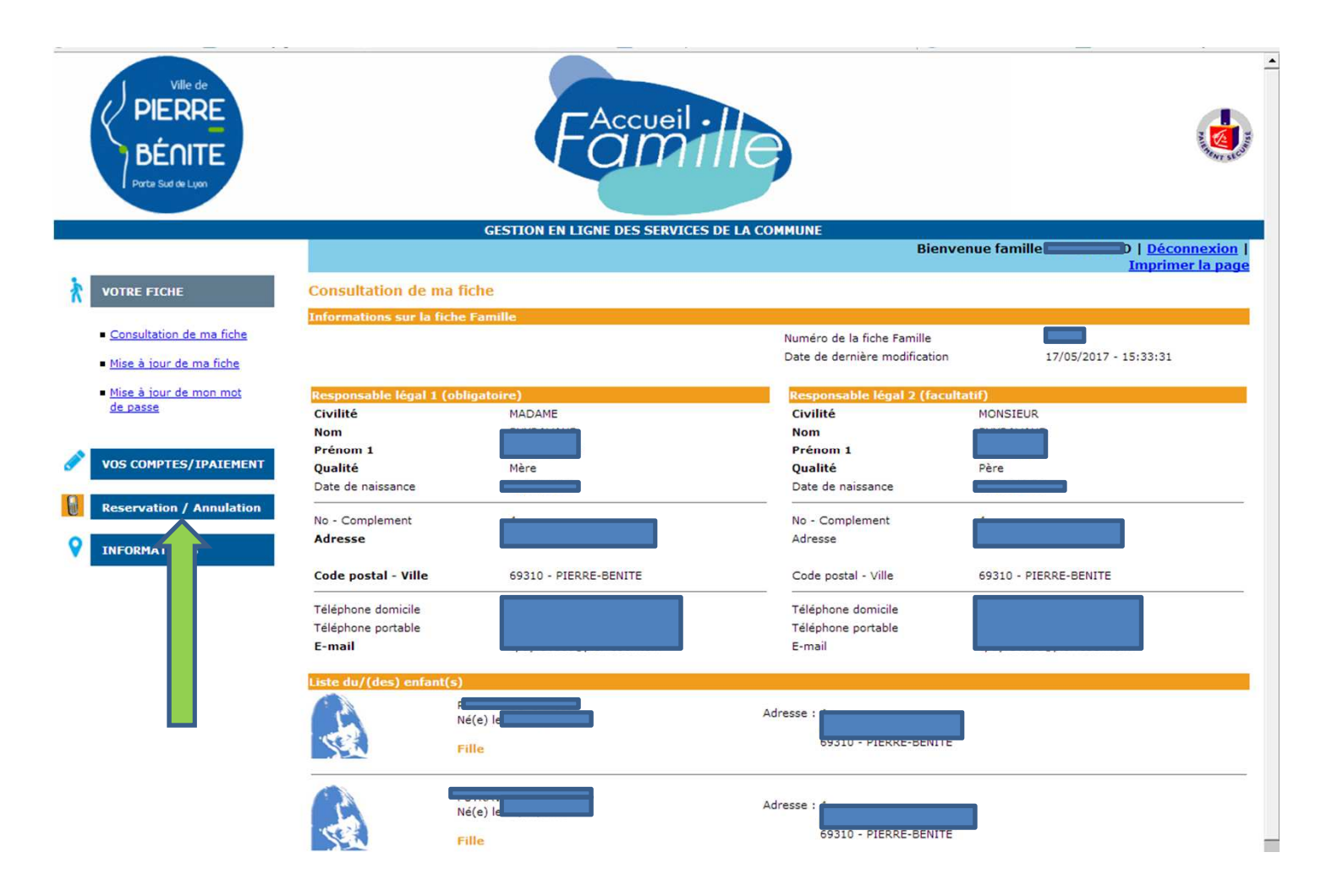

Pour chaque enfant s'affichent les activités auxquelles il est inscrit. Cliquer sur le lieu de l'activité dont vous souhaitez modifier le calendrier.

| BENITE<br>Porte Sud de Lyon |                           |                                                                                     | Sent store             |  |  |  |  |
|-----------------------------|---------------------------|-------------------------------------------------------------------------------------|------------------------|--|--|--|--|
|                             | 6                         | STION EN LICHE DES SERVICES DE LA COMMUNE                                           |                        |  |  |  |  |
|                             |                           | Bienvenue famille                                                                   | Déconnexion   Imprimer |  |  |  |  |
| VOTRE FICHE                 | Consultation des réservat | ions                                                                                |                        |  |  |  |  |
|                             | Liste du/(des) enfant(s)  |                                                                                     |                        |  |  |  |  |
| VUS COMPTES/IPAIEMENT       |                           | 2016/17 RESTAURATION SCOLAIRE                                                       |                        |  |  |  |  |
| Reservation / Annulation    |                           | 2016/17 RESTAURATION SCOLAIRE (Du 01/09/2016 au 07/07/2017)                         |                        |  |  |  |  |
| Consultation des            |                           | ELEMENTAIRE CENTRE LANGEVIN-JAURES (Du 01/09/2016 au 07/07/2017)                    |                        |  |  |  |  |
| réservations                |                           | 2016/17 TAP COURT 15H45 A 16H30 OU 17H15                                            |                        |  |  |  |  |
|                             |                           | 2016/17 TAP COURT 15H45 A 16H30 OU 17H15 (Du 01/09/2015 au 07/07/2017)              |                        |  |  |  |  |
|                             |                           | ELEMENTAIRE CENTRE LANGEVIN-JAURES (Du 01/09/2016 au 07/07/2017)                    |                        |  |  |  |  |
|                             |                           | 2017 ETE AOUT - JOURNEE AVEC REPAS ACCUEIL DE LOISIRS                               |                        |  |  |  |  |
|                             |                           | 2017 ETE AOUT - JOURNEE AVEC REPAS ACCUEIL DE LOISIRS (Du 07/08/2017 au 01/09/2017) |                        |  |  |  |  |
|                             |                           | CENTRE DE LOISIRS DUCLOS (Du 07/08/2017 au 01/09/2017)                              |                        |  |  |  |  |
|                             |                           | 2017 ETE JUILLET - JOURNEE AVEC REPAS ACCUEIL DE LOISIRS                            |                        |  |  |  |  |
|                             |                           | 2017 ETE JUILLET - JOURNEE AVEC REPAS ACCUEIL DE LOISIRS (Du 10/07/2017 au 04       | 4/08/2017)             |  |  |  |  |
|                             |                           | CENTRE DE LOISIRS DUCLOS (Du 10/07/2017 au 04/08/2017)                              |                        |  |  |  |  |
|                             |                           | 2017/2018 RESTAURATION SCOLAIRE                                                     |                        |  |  |  |  |
|                             |                           | 2017/2018 RESTAURATION SCOLAIRE (Du 04/09/2017 au 06/07/2018)                       |                        |  |  |  |  |
|                             |                           | ELEMENTAIRE CENTRE LANGEVIN-JAURES (Du 04/09/2017 au 06/07/2018)                    |                        |  |  |  |  |
|                             |                           | 2017/2018 TEMPS LIBRE ANIME                                                         |                        |  |  |  |  |
|                             |                           | 2017/2018 TEMPS LIBRE ANIME (Du 04/09/2017 au 06/07/2018)                           |                        |  |  |  |  |
|                             |                           | ELEMENTAIRE CENTRE LANGEVIN-JAURES (Du 04/09/2017 au 06/07/2018)                    |                        |  |  |  |  |
|                             |                           | TEMPS LIBRE ANIME DEPART A 17H15 (Du 04/09/2017 au 06/07/2018)                      |                        |  |  |  |  |
|                             |                           | ELEMENTAIRE PAUL ELUARD (Du 04/09/2017 au 06/07/2018)                               |                        |  |  |  |  |

Le calendrier des inscriptions prévues s'affiche. Il n'est modifiable que pour la période allant de 8 à 60 jours après la date du jour. Pour chaque jours d'ouverture de l'activité, les options :

- d'annulation si l'enfant est inscrit,

- d'ajout si l'enfant n'est pas inscrit,

sont indiquées. Cliquer sur le lien

| Ville de<br>PIERRE<br>BÉNITE<br>Porte Sud de Lyon |                                                                                                  | Fac                                 |                                                                                                  |                  |              |            | and the     |
|---------------------------------------------------|--------------------------------------------------------------------------------------------------|-------------------------------------|--------------------------------------------------------------------------------------------------|------------------|--------------|------------|-------------|
|                                                   | GEST                                                                                             | ION EN LIGNE DES                    | SERVICES DE LA O                                                                                 | COMMUNE          | Bienvenue fa | mille      | Déconne     |
|                                                   |                                                                                                  |                                     |                                                                                                  |                  |              |            | Imprimer la |
| DTRE FICHE Consultation                           | du calendrier de                                                                                 | réservation de                      |                                                                                                  |                  |              |            |             |
| 2017/2018 RES                                     | TAURATION SCOLAT                                                                                 | RE (Du 04/09/2017 a                 | u 06/07/2018)                                                                                    |                  |              |            |             |
| S COMPTES/IPAIEMENT                               |                                                                                                  |                                     |                                                                                                  |                  |              |            |             |
| Mois précédent                                    |                                                                                                  |                                     | septembre 20                                                                                     | )17              |              | Mois suiva | nt          |
| servation / Annulation                            | Mardi                                                                                            | Mercredi                            | Jeudi                                                                                            | Vendredi         | Samedi       | Dimanche   |             |
|                                                   |                                                                                                  |                                     |                                                                                                  | 01               | 02           | 03         |             |
| servations                                        |                                                                                                  |                                     |                                                                                                  |                  |              |            |             |
| 04                                                | 05                                                                                               | 06                                  | 07                                                                                               | 08               | 09           | 10         |             |
| ORMATIONS PREVU                                   | PREVU                                                                                            |                                     | PREVU                                                                                            | + <u>Ajouter</u> |              |            |             |
|                                                   |                                                                                                  |                                     | AModifier                                                                                        |                  |              |            |             |
| 11                                                | 12                                                                                               | 13                                  | 14                                                                                               | 12               | 16           | 17         |             |
| PREVU                                             | PREVU                                                                                            |                                     | PREVU                                                                                            | +Ajoute          |              |            |             |
| AModifier                                         | AModifier                                                                                        |                                     | AModifier                                                                                        |                  |              |            |             |
| 18                                                | 19                                                                                               | 20                                  | 21                                                                                               | 22               | 23           | 24         |             |
| PREVU                                             | PREVU                                                                                            | 23                                  | PREVU                                                                                            | +Ajouter         |              |            |             |
| AMONICAN                                          | Attadifier                                                                                       |                                     | Attedition                                                                                       |                  |              |            |             |
| Modifier                                          | amodifier                                                                                        | 07                                  | Amodiner                                                                                         |                  | 20           |            |             |
| 25<br>PREVU                                       | 26<br>PREVU                                                                                      | 21                                  | PREVU                                                                                            | +Ajouter         | 30           |            |             |
|                                                   |                                                                                                  |                                     |                                                                                                  |                  |              |            |             |
| ▲ <u>Modifier</u>                                 | <u> <u> <u> </u> <u> </u> <u> </u> <u> </u> <u> </u> <u> </u> <u> </u> <u> </u> <u> </u></u></u> |                                     | <u> <u> <u> </u> <u> </u> <u> </u> <u> </u> <u> </u> <u> </u> <u> </u> <u> </u> <u> </u></u></u> |                  |              |            |             |
| _ Légende                                         |                                                                                                  |                                     |                                                                                                  |                  |              |            |             |
| Jour en deh<br>courant<br>Jour fermé              | ors du mois 🛛 📕 F<br>sup                                                                         | Présence<br>Présence<br>plémentaire | Autre Présence<br>Autre Présence<br>supplémentaire                                               |                  |              |            |             |

## SIGEC Mentions légales | <u>Plan du site</u> | retour au site de la Ville <u>http://www.pierrebenite.fr/</u>

Un message vous demande de valider, votre modification.

Vous recevez un mail, vous confirmant que votre modification est prise en compte.

Toutefois, une vérification est faite par le Pôle Education par rapport aux critères d'accès et dans certains cas, il est possible que vous receviez un mail du Pôle Education vous indiquant que votre modification ne pas acceptée (cela concerne essentiellement l'ajout de repas).

| Ville de<br>PIERRE<br>BÉNITE<br>Parte Bail de Luon |                                            |                                          | Accue                           | ille                                      |                        |               |            |                                          |  |
|----------------------------------------------------|--------------------------------------------|------------------------------------------|---------------------------------|-------------------------------------------|------------------------|---------------|------------|------------------------------------------|--|
|                                                    |                                            | GESTION E                                | N LIGNE DES SER                 | VICES DE LA CO                            | OMMUNE                 | Bienvenue fan | nille F    | <u>Déconnexion</u>  <br>Imprimer la page |  |
| VOTRE FICHE                                        |                                            |                                          | rvation de 🛄                    |                                           |                        |               |            |                                          |  |
|                                                    |                                            |                                          |                                 |                                           |                        |               |            |                                          |  |
| VOS COMPTES/IPAIEMENT                              | Mois précédent                             |                                          |                                 |                                           |                        |               | Mois suiva | nt                                       |  |
| Reservation / Annulation                           |                                            |                                          |                                 | Ferr                                      | ner la fenêtre X       |               |            |                                          |  |
| - Consultation day                                 |                                            | 2017/2018 RESTAU                         | RATION SCOLAIRE (Du             | 04/09/2017 au 06/07                       | 72018)                 |               |            |                                          |  |
| réservations                                       |                                            | Personne concern                         | née : C                         |                                           |                        |               |            |                                          |  |
| INFORMATIONS                                       |                                            | Confirmer l'ajout o                      | fune présence pour l<br>Valide  | e : 15/09/2017<br>er                      |                        |               |            |                                          |  |
|                                                    | 11<br>PREVU                                |                                          |                                 |                                           |                        |               |            |                                          |  |
|                                                    |                                            |                                          |                                 |                                           |                        |               | 24         |                                          |  |
|                                                    |                                            |                                          | 2                               |                                           | + <u>Aiouter</u>       |               |            |                                          |  |
|                                                    |                                            |                                          | 27                              |                                           | 29<br>+ <u>Aiouter</u> |               |            |                                          |  |
|                                                    | ▲ <u>Modifier</u>                          |                                          |                                 |                                           |                        |               |            |                                          |  |
|                                                    | Légende                                    |                                          |                                 |                                           |                        |               |            |                                          |  |
|                                                    | Jour en dehors de<br>courant<br>Jour fermé | i mois Présence<br>Présence<br>supplémen | e Aut<br>e Aut<br>ntaîre supple | tre Présence<br>tre Présence<br>émentaire |                        |               |            |                                          |  |
|                                                    | Aujourd'hui                                | Absence                                  | e 🛄 Aut                         | tre Absence                               |                        |               |            |                                          |  |
| SIGEC                                              | Mentions légales   <u>Plan.du</u>          | <u>site</u>   retour au site de          | la Ville <u>http://www.p</u>    | ierrebenite.fr/                           |                        |               |            |                                          |  |